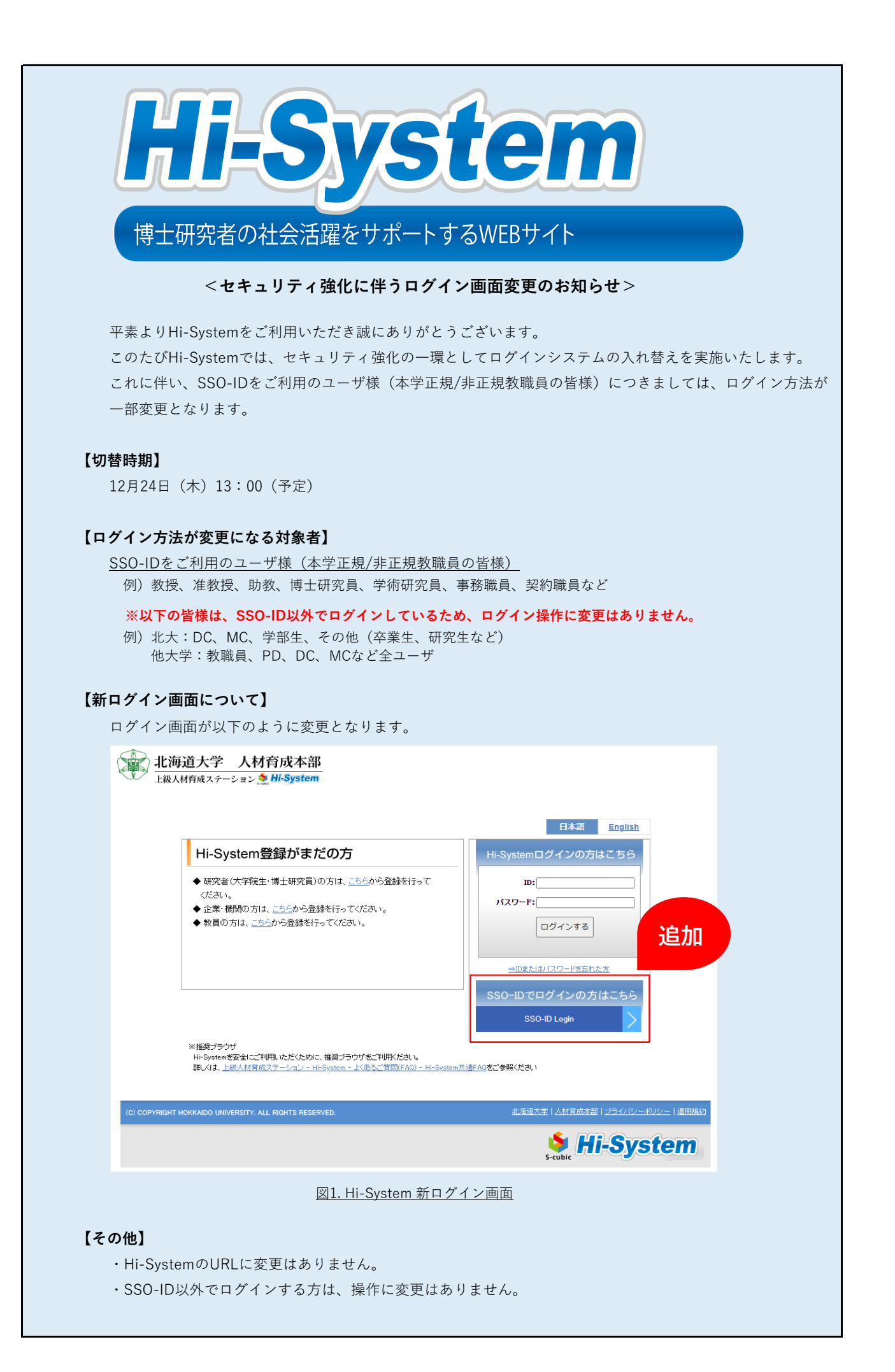

| [990-                                                                                                    |                                                                                                    |                                       |
|----------------------------------------------------------------------------------------------------|----------------------------------------------------------------------------------------------------|---------------------------------------|
| -066 T                                                                                                    | - D C ロ ク イ ノ の 万 は こ ら ら 」 が ら ロ ク イ ノ し こ く た さ い。<br>ド海道 士学 人 材 育 成 木 部                                                                                                    |                                       |
|                                                                                                    | august J / J F F PACT LIP<br>級人材育成ステーション <sup>(1)</sup> His System                                                                                                    |                                       |
|                                                                                                    | 日本語 English                                                                                                    |                                       |
|                                                                                                    | Hi-System登録がまだの方 Hi-Systemログインの方はこちら                                                                                                    |                                       |
|                                                                                                    | <ul> <li>◆研究者(大学院生・博士研究員)の方は、こちらから登録を行って</li> </ul>                                                                                                    |                                       |
|                                                                                                    | くたさい。<br>◆ 企業・機関の方は、 <u>こちら</u> から登録を行ってください。<br>◆ かまったたいを発きたに、アイださい。                                                                                                    |                                       |
|                                                                                                    | ◆ 秋月の方は、 <u>こうのう国家だけっていて</u> 「SSO-ID Login」                                                                                                    | をクリックしま                               |
|                                                                                                    | →Dithit/20-restucn                                                                                                    |                                       |
|                                                                                                    |                                                                                                    |                                       |
|                                                                                                    | SSO-ID Login                                                                                                    |                                       |
|                                                                                                    | A Hates / JOPStemを安全にご利用いただくために、推奨ブラウザきご利用ください。<br>Hi−Systemを安全にご利用いただくために、推奨ブラウザきご利用ください。<br>詳しくは、上級人材育成ステーション - Hi−System - よくあるご質問(FAO) - Hi−System共適FAO)をご参照ください。                                                                                                    |                                       |
|                                                                                                    | 小海流大学(人材育成大部(                                                                                                    | 運用相約                                  |
|                                                                                                    |                                                                                                    |                                       |
|                                                                                                    | S-cubic                                                                                                    |                                       |
|                                                                                                    | 図2 Hi-System 新口グイン画面                                                                                                    |                                       |
|                                                                                                    | <u>因Z. III-System 和口 / 1 / 回田</u>                                                                                                    |                                       |
| SSOシフ                                                                                                    | <u>因と、III-System 新ロノイン画面</u><br>ステムログイン画面が表示されます。                                                                                                    |                                       |
| SSOシフ                                                                                                    | <u> </u>                                                                                                    |                                       |
| SSOシス<br>顧                                                                                                    | <u> </u>                                                                                                    |                                       |
| SSO > 7                                                                                                    | <u> ステムログイン画面が表示されます。</u><br><b> 北海道大学</b><br>HOKKAIDO UNIVERSITY<br>SOシステム<br>SSO情報を入力し、ログイン <br>※すでに同じブラウザ内でSSO                                                                                                    | します。<br>システムにログイ                      |
| SSOシス<br>()<br>SS                                                                                                    | <u>ステムログイン画面が表示されます。</u><br><b>北海道大学</b><br>HOKKAIDO UNIVERSITY<br>SOシステム<br>SSO情報を入力し、ログイン<br>※すでに同じブラウザ内でSSO<br>ンしている場合は、表示されま                                                                                                    | します。<br>システムにログイ<br>ミせん。              |
| SSO >> 7                                                                                                    | <u>国と、TH-System 新日ノイン画面</u><br>ステムログイン画面が表示されます。<br><b>北海道大学</b><br>HOKKADO UNIVERSITY<br>SOシステム<br>SSO情報を入力し、ログイン<br>※すでに同じブラウザ内でSSO<br>ンしている場合は、表示されま                                                                                                    | します。<br>システムにログイ<br>ミせん。              |
| SS0 >> 7                                                                                                    | <u>国上、TH-System 新日ノイン画面</u><br>ステムログイン画面が表示されます。<br><b>北海道大学</b><br><b>SOシステム</b><br>SSO情報を入力し、ログイン<br>※すでに同じブラウザ内でSSO<br>ンしている場合は、表示されま                                                                                                    | します。<br>システムにログイ<br>ミせん。              |
| SSO >> ><br>SS<br>SS                                                                                                    | ステムログイン画面が表示されます。 <b>北海道大学</b> HOKKAIDO UNIVERSITY SOシステム SSO情報を入力し、ログイン ※すでに同じブラウザ内でSSO ンしている場合は、表示されます。 2 SSOID XXXXXXXXXXXXXXXXXXXXXXXXXXXXXXXXXX                                                                                                    | します。<br>システムにログイ<br>ミせん。              |
| SSO >> ><br>SSO<br>SSO                                                                                                    | ユテムログイン画面が表示されます。<br><b>北海道大学</b><br>HOKKAIDO UNIVERSITY<br>SOシステム<br>10712<br>SSOIT 2000<br>SSOIT 2000<br>S                                                                   | します。<br>システムにログイ<br>ミせん。              |
| SSO >> 7                                                                                                    | Aテムログイン画面が表示されます。<br><b>北海道大学</b><br>HOKKAIDO UNIVERSITY<br>SOシステム<br>SSO情報を入力し、ログイン<br>※すでに同じブラウザ内でSSO<br>ンしている場合は、表示されま<br>SSO(1X7)-ド<br>SSO(1X7)-ド<br>SSO(1X7)-ド<br>SSO(1X7)-ド<br>SSO(1X7)-ド<br>SSO(1X7)-ド<br>SSO(1X7)-ド<br>SSO(1X7)-ド<br>SSO(1X7)-ド<br>SSO(1X7)-ド<br>SSO(1X7)-ド<br>SSO(1X7)-ド<br>SSO(1X7)-ド<br>SSO(1X7)-ド<br>SSO(1X7)-ド<br>SSO(1X7)-FEADUCT(REV),<br>CTTT                                                                                                    | します。<br>システムにログイ<br>ミせん。              |
| 550 >> 7<br>55                                                                                                    | AFAログイン画面が表示されます。<br><b>北海道大学</b><br>MOKKADO UNIVERSITY<br><b>SOシステム</b><br>SSO情報を入力し、ログイン<br>※すでに同じブラウザ内でSSO<br>している場合は、表示されま<br>2012<br>()<br>SSOTAT-F<br>SSOTAT-F<br>STATAT-F<br>STATAT-F | します。<br>システムにログイ<br>ミせん。              |
| SSO> 7                                                                                                    | AFA ログイン画面が表示されます。<br><b>北海道大学</b><br>DKKAIDO UNIVERSITE<br><b>SOシステム</b><br>SO<br>CKKAIDO UNIVERSITE<br>SO<br>SO<br>SO<br>SO<br>SO<br>SO<br>CKKAIDO UNIVERSITE<br>SO<br>SO<br>SO<br>SO<br>SO<br>SO<br>SO<br>SO<br>SO<br>SO                                                                                                    | します。<br>システムにログイ<br>させん。              |
| SSO >> 7                                                                                                    | AFAD O'A V 画面が表示されます。<br><b>北海道大学</b><br>WIXADO UNIVERSITY<br>SOSATEA<br>SOG 情報を入力し、ログイン<br>※すでに同じブラウザ内でSSO<br>している場合は、表示されま<br>つイン                                                                                                    | します。<br>システムにログイ<br>ミせん。              |
| SS0シス<br>SS<br>SS<br>■<br>注意!                                                                                                    | AFAログイン画面が表示されます。                                                                                                    | します。<br>システムにログイ<br>させん。              |
| SSOシス<br>SS<br>SS<br>SS<br>SS<br>SS<br>SS<br>SS<br>SS<br>SS<br>SS<br>SS<br>SS<br>SS                                                                                                    | Aテムログイン画面が表示されます。                                                                                                    | します。<br>システムにログイ<br>させん。              |
| SSOシス<br>SS<br>SS<br>SS<br>SS<br>SS<br>SS<br>SS<br>SS<br>SS<br>SS<br>SS<br>SS<br>SS                                                                                                    | ZJ2.TH-System 和 ロ / イン画面     A テムログイン画面が表示されます。 <b>北海道大学</b> HOKKADO UNIVERSITY     SOシステム     F HOKKADO UNIVERSITY     SOシステム     CONTROL SO (2015)     SOUTH AND A CONTROL SO (2015)     SOUTH AND A CONTROL SOUTH AND A CONTROL SOUTH AND A CONTROL SOUT                                                                                                    | します。<br>システムにログイ<br>させん。<br>D取得が必要になり |
| SSOシス<br>SSOシス<br>SSOシス<br>SS<br>こ<br>こ<br>こ<br>こ<br>こ<br>こ<br>こ<br>こ<br>こ<br>こ<br>こ<br>こ<br>こ<br>こ<br>こ<br>こ<br>こ<br>こ                                                                                                    | ステムログイン画面が表示されます。            ・上海道大学          メンカログリン画面が表示されます。            SSO情報を入力し、ログイン         ※すでに同じブラウザ内でSSO         ンしている場合は、表示されま             B3イン             Complete SECON # Complete Second # Complete Second # C                                                                                                    | します。<br>システムにログイ<br>させん。<br>D取得が必要になり |
| SSOシス<br>SSOシス<br>SSO<br>SSO<br>SSOシス<br>SSO<br>SSO<br>SSO<br>SSO<br>SSO<br>SSO<br>SSO<br>SSO<br>SSO<br>SS | ステムログイン画面が表示されます。         北海道大学         SOシステム         Soシステム         Park         Soシステム         2010         2010         2010         2010         2010         2010         2011         2012         2013         2014         2015         2015         2016         2017         2017         2018         2019         2010         2010         2010         2011         2011         2012         2013         2014         2015         2015         2016         2017         2017         2017         2017         2017         2017         2017         2017         2017         2017         2017         2017         2017         2017         2017         2017         2017         2017                                                                                                    | します。<br>システムにログイ<br>させん。<br>D取得が必要になり |

|                                                                                                    | /ヨン 💁 Hi-System 🛛 ホーム                                                                                                    | ○ ゲスト 教員 推 登録情報を確認                                                                                                    |
|----------------------------------------------------------------------------------------------------|----------------------------------------------------------------------------------------------------|----------------------------------------------------------------------------------------------------|
| 新着情報絞込み条件                                                                                                    | 登録         研究者検索         企業検索                                                                                                    | 求人検索 0B・0G体験談 お問い合わせ ?                                                                                                    |
|                                                                                                    |                                                                                                    |                                                                                                    |
|                                                                                                    | <ul> <li>オル目   F‡∇</li> <li>新着情報はありません。</li> </ul>                                                                                                    | *//All%%                                                                                                    |
| NO IMAGE                                                                                                    |                                                                                                    | SC 111 /F st                                                                                                    |
|                                                                                                    | <ul> <li>2020/08/24 赤小浴会</li> </ul>                                                                                                    | ■対象者 北海道大学 大…                                                                                                    |
| 編集 クリア                                                                                                    | 2020/06/30 <u>キャリアパス多様化支援セミナー</u>                                                                                                    | 【あ知らせ】「キャリアパス多様化支援セミナーⅡ『交渉…                                                                                                    |
| 前回ログイン日時                                                                                                    | 2020/04/28 Advanced COSA                                                                                                    | 新型コロナウイルス感染症の影響拡大懸念のため、今年度の…                                                                                                    |
| 2020年12月16日(水)13時49分                                                                                                    | • 2019/07/05 <u>I-HoP !</u>                                                                                                    | Special Event - USA Site Visit in Research Triangle***                                                                                                    |
| Contente                                                                                                    | 2019/05/20 2019 Internship Information     2018/01/26 Secubic!                                                                                                    | NEC Central Research Laboratories Information for Inter                                                                                                    |
| ■ 最新登録状況 □                                                                                                    |                                                                                                    |                                                                                                    |
|                                                                                                    | イベント情報                                                                                                    | 過去のイベント                                                                                                    |
|                                                                                                    | <ul> <li>✓ 2019/06/21 Borrowing Japanese Language Books</li> <li>✓ 2020/12/04 2020年度 理系・科学技術系大学院生</li> </ul>                                                                                                    | <u>&amp;日本語子首ナキスFのJFは1/3L入版定)</u><br>車のステップアップキャリア形成II Advanced COSA(2)(北大限定)                                                                                                    |
|                                                                                                    | 2020/12/23 2020年度 明日からすぐ使える!ビジ                                                                                                    |                                                                                                    |
|                                                                                                    | 図4 Hi-System <sup>-</sup>                                                                                                    | マイページ画面                                                                                                    |
| Hi-Syste                                                                                                    | m登録がまだの方                                                                                                    | 日本語 <u>English</u><br>Hi-Systemログインの方はこちら                                                                                                    |
| <ul> <li>Hi-Syster</li> <li>・研究者(大学<br/>ください。</li> <li>・企業・機関処</li> <li>・教員の方は、</li> </ul>                                                          | em 登録がまだの方<br>が院生・博士研究員)の方は、 <u>こちら</u> から登録を行って<br>つ方は、 <u>こちら</u> から登録を行ってください。<br>、 <u>こちら</u> から登録を行ってください。                                                                                                    | 日本語 English<br>Hi-Systemログインの方はこちら<br>D: filXXXXXXX<br>パスワード:<br>ログインする<br>->Dまたはパスワードを忘れた方<br>SSO-IDでログインの方はこちら<br>SSO-IDでログインの方はこちら                                                                                                    |
| <ul> <li>Hi-System</li> <li>研究者(大学)<br/>ください。</li> <li>企業・機関処</li> <li>教員の方は、</li> <li>*推奨ブラウザ</li> <li>Hi-Systemを安全</li> <li>詳しくは、上級人付</li> </ul>  | em登録がまだの方<br>学院生・博士研究員)の方は、 <u>こちら</u> から登録を行って<br>の方は、 <u>こちら</u> から登録を行ってください。<br>、 <u>こちら</u> から登録を行ってください。<br>はご利明、いたくために、推奨プラウザをご利明(たさい。                                                                          | 日本語     English       HI-Systemログインの方はこちら     D: filiXXXXXXXX       パスワード:     ログインする       三切またはパスワードを忘れた方     SSO-IDでログインの方はこちら       SSO-IDでログインの方はこちら     SSO-ID Login                                                                                                    |
| <ul> <li>Hi-System</li> <li>研究者(大学<br/>ください)。</li> <li>企業・機関処</li> <li>教員の方は。</li> <li>* 批奨ブラウザ</li> <li>Hi-Systemを安全</li> <li>詳しくは、上初入れ</li> </ul> | em 登録がまだの方<br>学院生・博士研究員)の方は、 <u>こちら</u> から登録を行って<br>の方は、 <u>こちら</u> から登録を行ってください。<br>、 <u>こちら</u> から登録を行ってください。<br>HICご判用、ただくために、推奨プラウザをご判用ください。<br>村耳応ステーション - Hir-System - よくあるご質問(FAO) - F                          | 日本語       English         H-Systemログインの方はこちら       D: FIXXXXXXX         リ: FIXXXXXXXX       J: Comparison         Dグインする       D: Distribution         Distribution       D: Distribution         Distribution       D: Distribution         Distribution       D: Distribution         Distribution       D: Distribution         Distribution       D: Distribution         Distribution       D: Distribution         Ston-IDでログインの方はこちら       Ston-ID comp         H-System#HareaceTesen(Cast)       Distribution         H-System#HareaceTesen(Cast)       Extexte   15(10)(2)(2)(2)(2)(2)(2)(2)(2)(2)(2)(2)(2)(2) |
| Hi-System<br>・研究者(大守<br>ください。<br>・企業・機関処<br>・教員の方は、<br>*推奨プラウザ<br>Hi-Systemを安全<br>詳しくは、上級人材                                                         | em 登録がまだの方<br>確定・博士研究員)の方は、 <u>こちら</u> から登録を行って<br>の方は、 <u>こちら</u> から登録を行ってください。<br>、こちらから登録を行ってください。<br>はこご利用、ゆだくために、推奨プラウザをご利用ください。<br>けす成ステーション - Hi-System - よくあるご質問(FA0) - F                                      | Efter English         Hi-System□グインの方はこちら         D: MXXXXXXX         J:S,27-F:         D/7/273         BIBEREU/CO-FEERALSE         SO-ID CEDグインの方はこちら         SO-ID CEDグインの方はこちら         SO-ID CEDグインの方はこちら         SO-ID CEDグインの方はこちら         SO-ID CEDグインの方はこちら         SO-ID CEDグインの方はこちら         SO-ID CEDグインの方はこちら         SO-ID Login                                                                                                    |
| Hi-System<br>- 研究者 (大守<br>、(ださい)。<br>- 企業・概例処<br>- 教員の方は。<br>* 推奨プラウザ<br>Hi-Systemを安全<br>詳しくは、上部入れ<br>COPYRIGHT HOKKADO UNIVERSI                    | em 登録がまだの方<br>端理・博士研究員)の方は、 <u>こちら</u> から登録を行って<br>の方は、 <u>こちら</u> から登録を行ってください。<br>、 <u>こちら</u> から登録を行ってください。<br>れこご利用、ただくために、推奨ブラウザをご利用(ださい、。<br>切耳成ステーション - Hi-System - よ(あるご質問(FAO) - F<br>TY ALL RIGHTS RESERVED. | 日本語       English         H-Systemログインの方はこちら       D: FIXXXXXXX         J*スワード:       Dグインする         Dグインする       Dジインする         SD-IDでログインの方はこちら       SSO-IDでログインの方はこちら         SSO-IDでログインの方はこちら       SSO-ID Login                                                                                                    |

3/3ページ